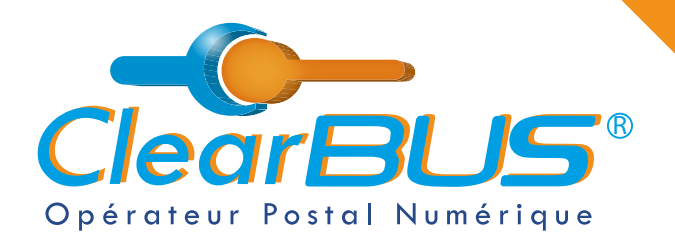

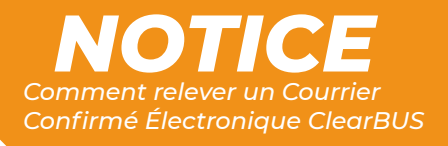

# COMMENT RELEVER UN COURRIER CONFIRMÉ ÉLECTRONIQUE ?

## SOMMAIRE

- 1. Relever un Courrier Confirmé Électronique
- 2. Ouvrir votre courrier

page 2 page 4

Si vous rencontrez des difficultés, vous pouvez **contacter le Service Support** (du lundi au vendredi : 9h00 - 12h30 / 14h00 - 17h30)

> Tél : 04 76 85 26 45 Mail : support@clearbus.fr

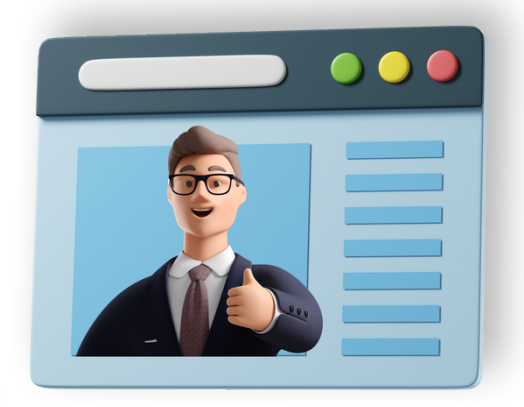

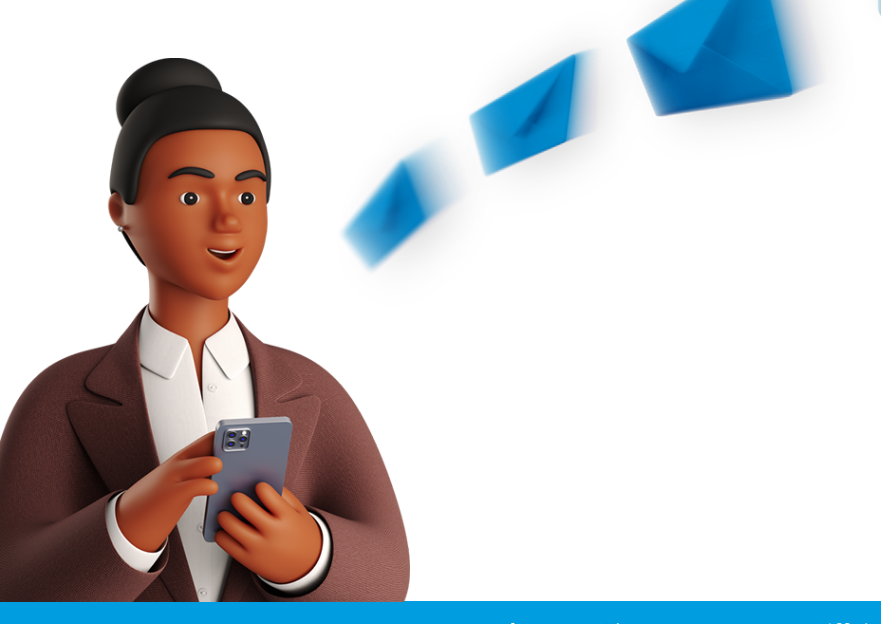

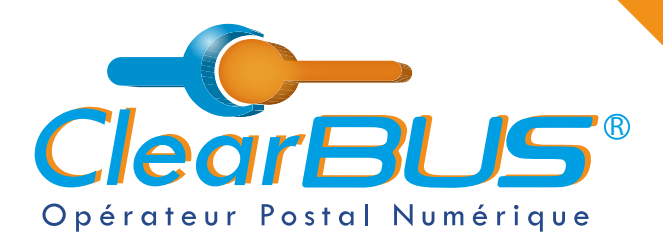

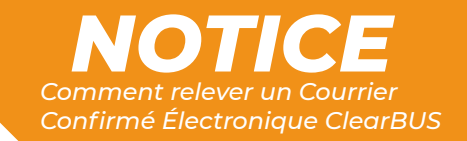

### **1. Relever un Courrier Confirmé Électronique**

Lorsque vous êtes destinataire d'un Courrier Confirmé Électronique, vous en êtes notifié par mail. Pour accéder à votre courrier, voici la procédure à suivre :

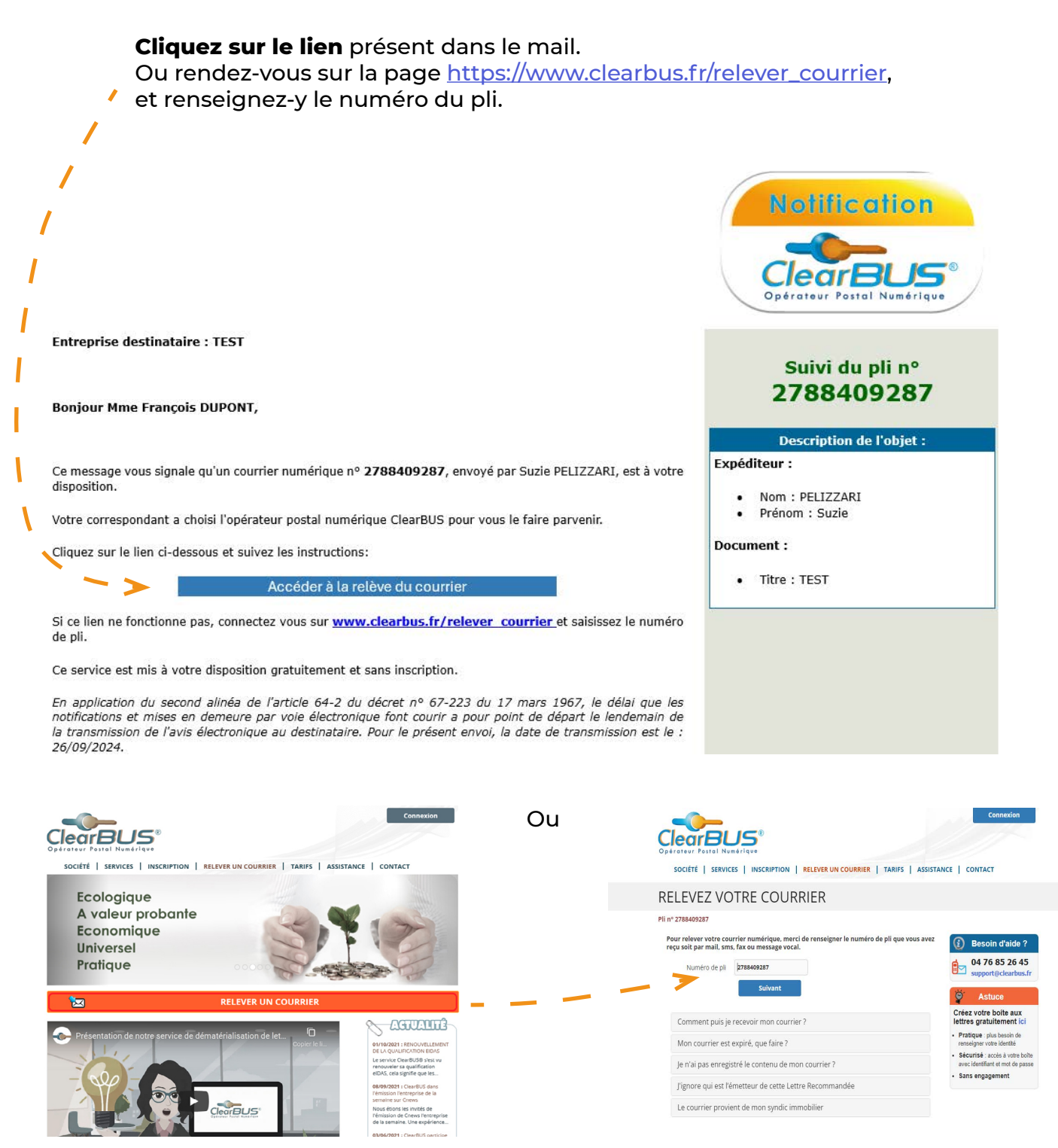

ClearBUS | 26 rue Gustave Eiffel - 38000 Grenoble 04 76 85 26 45 - support@clearbus.fr - www.clearbus.fr

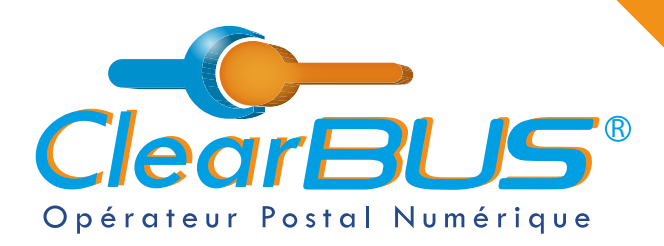

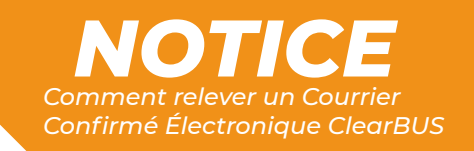

#### Demandez un code d'authentification à usage unique en cliquant sur le bouton ci-dessous. Service Expéditeur Date de dépôt 25/09/2024 Confirmé 09:30 Pour accéder à votre courrier, vous pouvez utiliser un des moyens proposés ci-dessous. Besoin d'aide ? 04 76 85 26 45 support@clearbus.fr Demander un code \*\*\*\* d'authentification OU S'identifier avec votre adresse postale Quelles sont les informations nécessaires

Copiez le code que vous avez reçu par email et collez-le dans la case indiqué. Cliquez sur « **Signer** ».

|                                 | (i) Besoin d |
|---------------------------------|--------------|
| Confirmé 25/09/2024<br>09:30:40 | 04 76 8      |

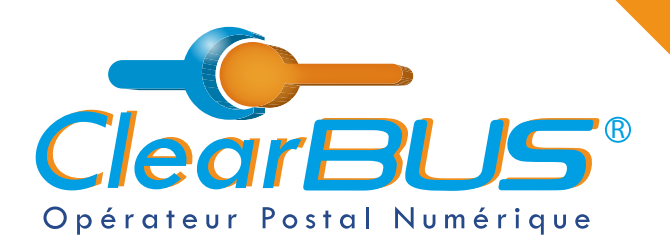

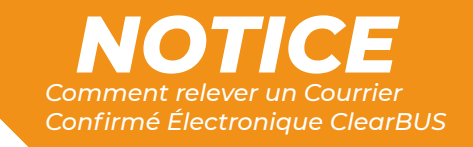

### 2. Ouvrir votre courrier

Vous pouvez maintenant accéder à votre courrier, les documents sont **téléchargeables pendant les 48 h** suivant la relève.

| Expéditeur                 | Date de dépôt                      | Service                                  | Destinataire                                                           | Date de relève                                           |
|----------------------------|------------------------------------|------------------------------------------|------------------------------------------------------------------------|----------------------------------------------------------|
|                            | 26/09/2024<br>11:43                | Confirmé                                 | test<br>François DUPONT<br>7 place Victor Hugo<br>38000 GRENOBLE<br>FR | 26/09/2024<br>14:09                                      |
| At                         | tention : Les courri<br>Enregistre | ers sont consultab<br>z le contenu de vo | les pendant 48 heure<br>tre courrier.                                  | :5.                                                      |
|                            |                                    | Votre courrier                           |                                                                        |                                                          |
| Document principal         |                                    | Pièces jointes                           |                                                                        | Enveloppe                                                |
| PNG<br>File<br>Capture.PNG |                                    |                                          |                                                                        | pli_1753714571.pdf                                       |
|                            |                                    |                                          |                                                                        | Ce document contient le récapitulatif de votre courrier. |
|                            | En                                 | registrer tous les docum                 | ents                                                                   |                                                          |

Nous vous conseillons de les **enregistrer sur votre ordinateur**. En cliquant sur le bouton, une archive .ZIP sera créée et enregistrée.

(Taille totale des fichiers : 92 Ko

Par défaut, le navigateur internet enregistre dans le répertoire « Téléchargement » de votre poste.

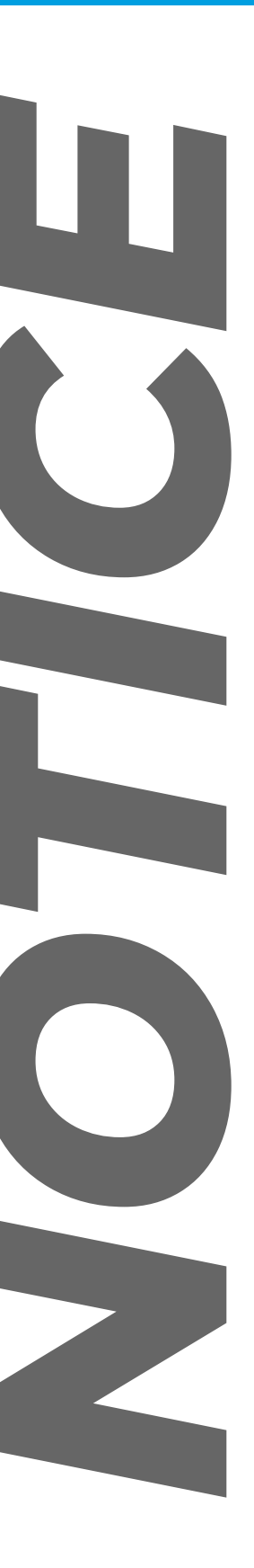

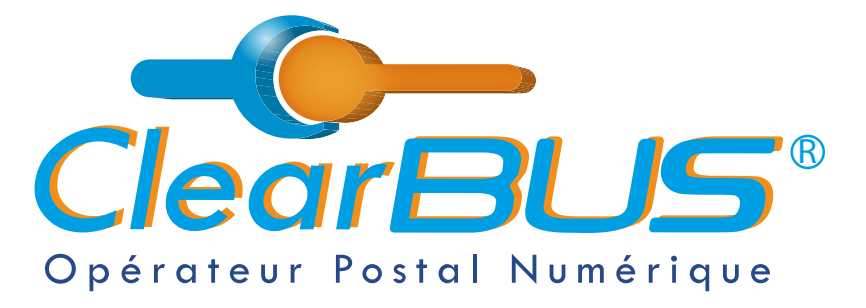

26 rue Gustave Eiffel 38000 Grenoble Tél : 04 85 02 96 34 Mail : contact@clearbus.fr

**Service Support** Tél : 04 76 85 26 45 Mail : support@clearbus.fr

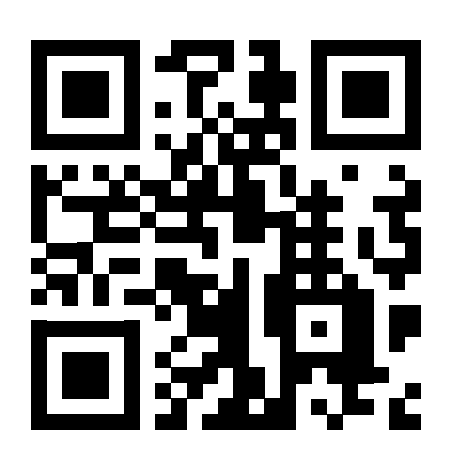

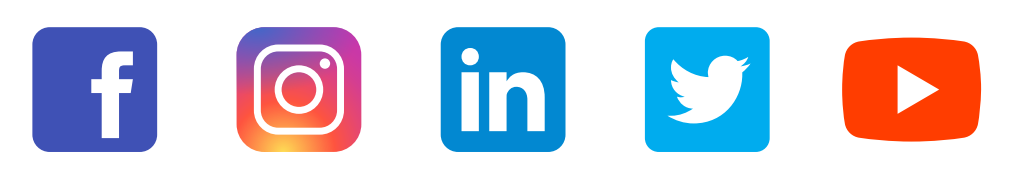

« L'envoi recommandé électronique est équivalent à l'envoi par lettre recommandée, dès lors qu'il satisfait aux exigences de l'article 44 du règlement (UE) n° 910/2014 du 23 juillet 2014. »

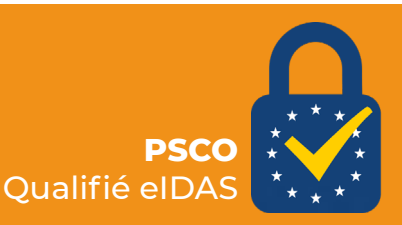